## คู่มือวิธีการ Setup Proxy for Google Chrom

- 1. เปิด "Google Chrom"
- 2. เลือกเมนู กำหนดค่าและควบคุม Google Chrom --> เลือกเมนู การตั้งค่า... ดังรูปที่ 1

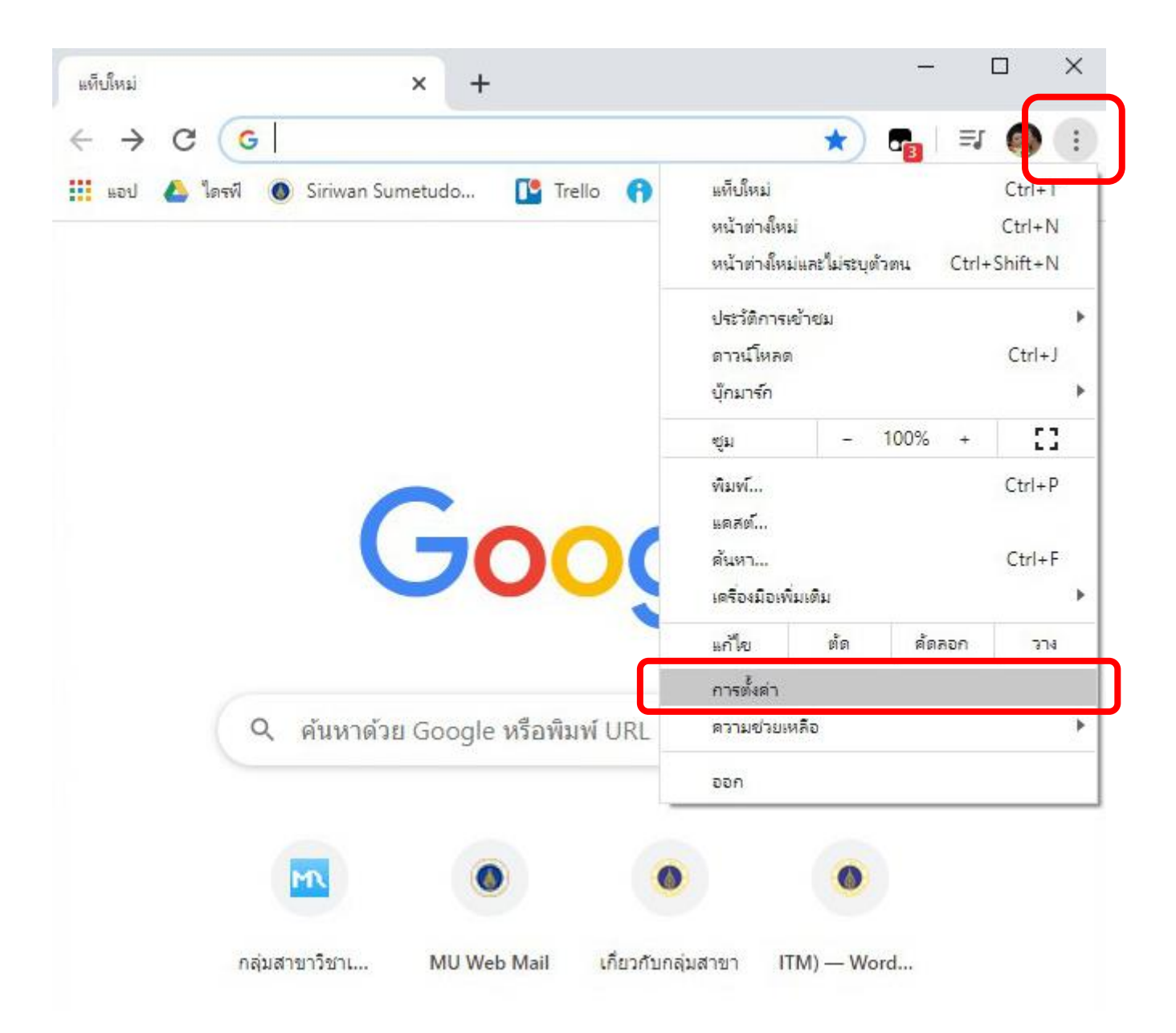

## 3. เลือกปุ่ม ขั้นสูง... คังรูปที่ 2

Ο

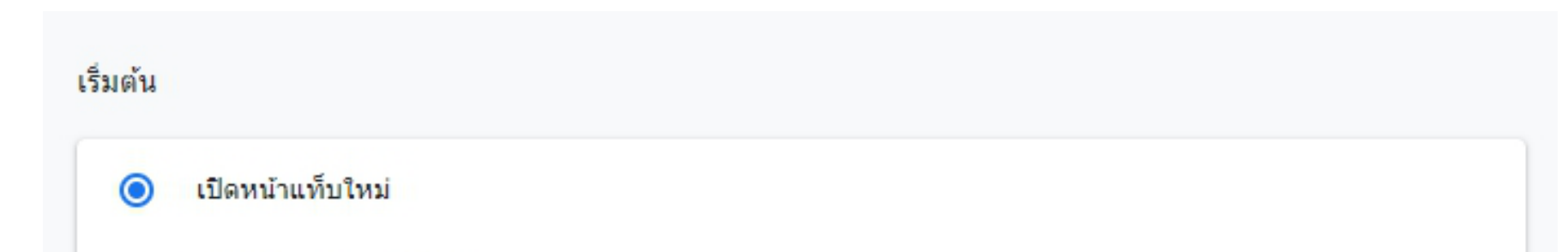

ดำเนินการต่อจากที่ด้างอยู่

เปิดหน้าที่เฉพาะเจาะจงหรือชุดของหน้า

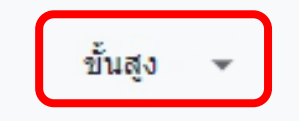

## 4. เลื่อนลงมาที่หัวข้อ ระบบ --> เลือก เปิดการตั้งค่าพร็อกซี่ของคอมพิวเตอร์... ดังรูปที่ 3

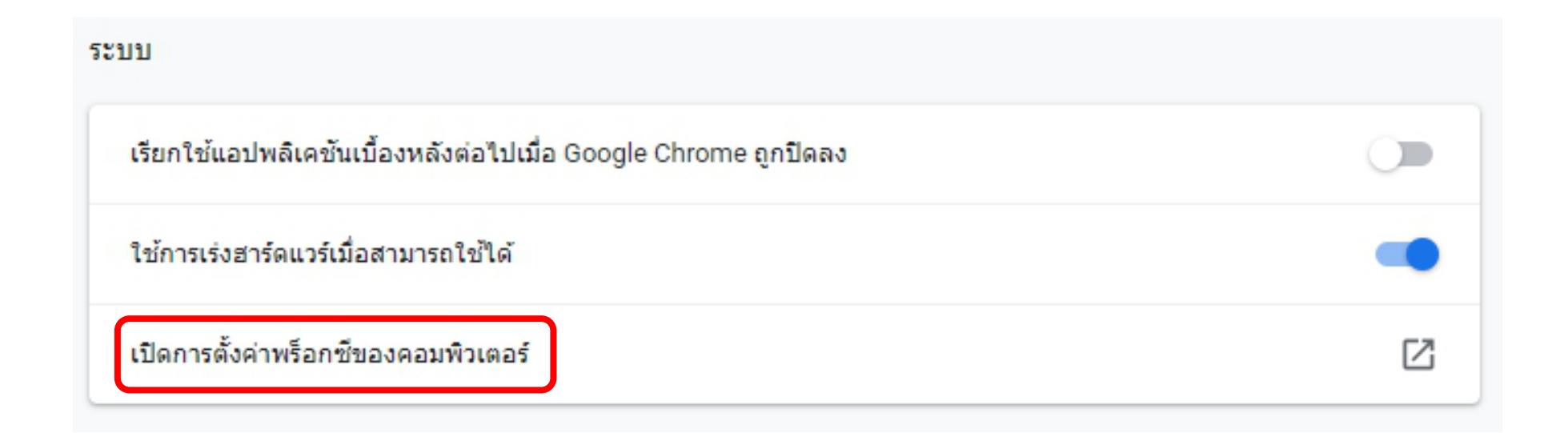

## 5. ทำเครื่องหมายที่ "Use setup script" --> Script address พิมพ์ http://proxy.mahidol --> เลือกปุ่ม Save --> เลือกเครื่องหมาย X... คังรูปที่ 4

| Settings             | — — — ×                                                                                                 |
|----------------------|----------------------------------------------------------------------------------------------------|
| l Home               | Proxy                                                                                                   |
| Find a setting $\wp$ | Automatic proxy setup                                                                                   |
| Network & Internet   | Use a proxy server for Ethernet or Wi-Fi connections. These settings<br>don't apply to VPN connections. |
| 🖨 Status             | Automatically detect settings                                                                           |
| 🕼 Wi-Fi              | • Off                                                                                                   |
| 記 Ethernet           | On On                                                                                                   |
| ଳ Dial-up            | Script address                                                                                          |
| % VPN                | http://proxy.mahidol/                                                                                   |
| ಸ್⊅ Airplane mode    | Save                                                                                                    |
|                      |                                                                                                    |